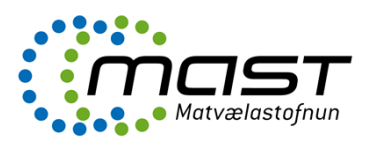

Ábendingakerfið er hluti af One-upplýsingakerfinu.

## Stofna ábendingu

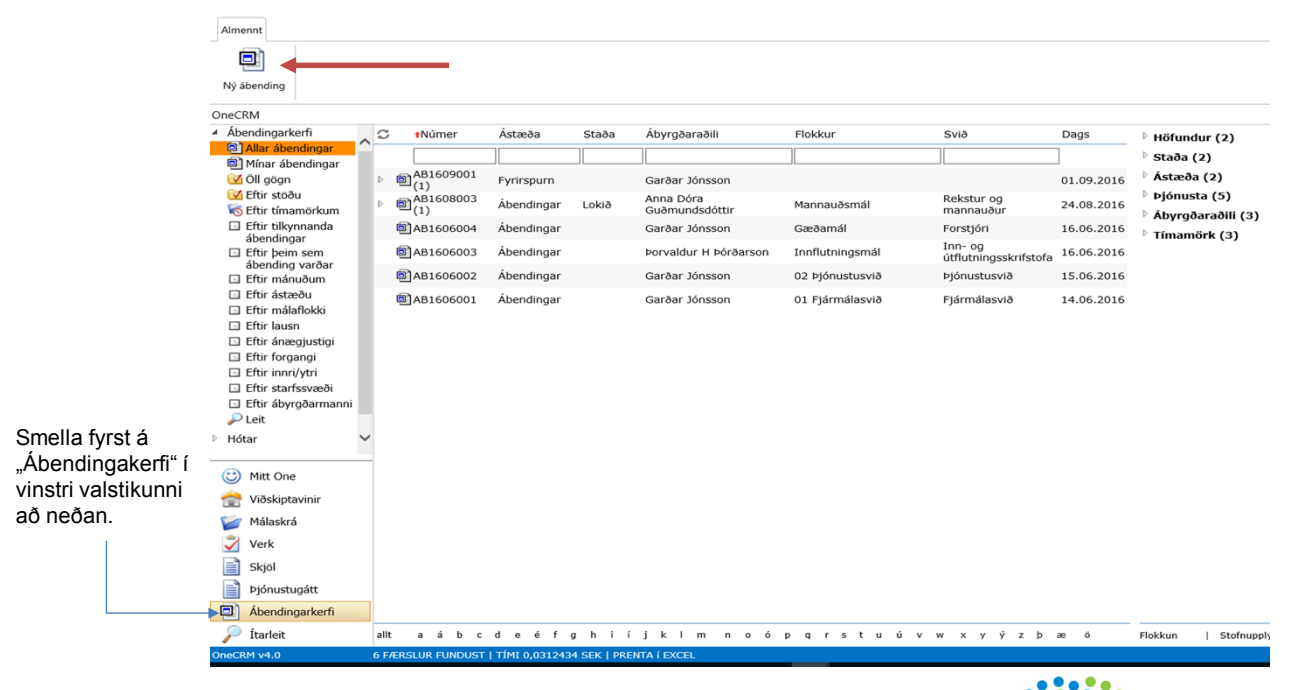

...og síðan smella á "Ný ábending" efst til vinstri.

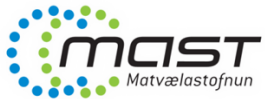

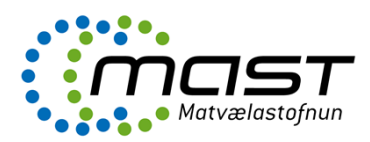

#### Ábendingakerfi - Skráningarspjald

| Fyrst lendum við í<br>svonefndu<br>skráningarspjaldi.<br>Þar eru helstu<br>upplýsingar um | Almennt<br>Vista vista og lo                | ka Vista og nýtt Loka Bæta d | oryggi starfsmenn             | Kanandi Abending<br>Tilkynnandi Varðar |     | Upplýsingar                                     |
|-------------------------------------------------------------------------------------------|---------------------------------------------|------------------------------|-------------------------------|----------------------------------------|-----|-------------------------------------------------|
| ábendinguna og<br>tengda aðila                                                            | Upplýsingar um ál                           | bendingu                     |                               |                                        |     | – Skraning<br>– Málavextir<br>– Ábending varðar |
| skráðar.                                                                                  | Ástæða:*<br>Svið:                           | ×                            | Hvaða:<br>Tímamörk            |                                        | ■ × | - Hótar<br>- Lausn                              |
|                                                                                           | Málaflokkur:                                | `                            | Innri/ytri:                   |                                        |     | - Aogeroarsaga                                  |
|                                                                                           | Starfssvæði V<br>Upplýsingar um tilkynnanda |                              |                               |                                        |     | Tengd gögn                                      |
|                                                                                           | Kennitala:                                  |                              | <i></i>                       |                                        |     |                                                 |
|                                                                                           | Natn:*<br>Heimilisfang:                     |                              | Simanumer:<br>Nafn tengiliðs: |                                        |     |                                                 |
|                                                                                           | Starfsmenn                                  |                              |                               |                                        |     |                                                 |
|                                                                                           | Nafn                                        | Titill                       |                               | Hlutverk                               |     |                                                 |
|                                                                                           |                                             |                              |                               |                                        |     |                                                 |
|                                                                                           |                                             |                              |                               |                                        |     |                                                 |
|                                                                                           |                                             |                              |                               |                                        |     |                                                 |
|                                                                                           |                                             |                              |                               |                                        |     | Matvælastofnun                                  |

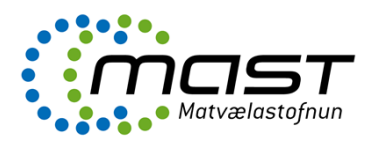

Í skráningarspjaldi er fyrst valin "Ástæða". Alls 5 valmöguleikar eru í boði, sbr. myndina hér til hliðar

Síðan er málaflokkur valinn, þ.e. hvaða málefni viðkomandi ástæða snertir.

| Ástæða:*     |            |      |
|--------------|------------|------|
| Málaflokkur: | Ábendingar | Hvað |
| Svið:        | Kvörtun    |      |
| Tímamörk     | Hrós       |      |
| Innri/ytri:  | Annað      | ~    |
| Starfssvæði  |            | ~    |

| Ástæða:*       | ~                                              |   |
|----------------|------------------------------------------------|---|
| Málaflokkur:   |                                                |   |
| Svið:          | Aukaafurðir dýra                               | ^ |
| Timeseriet     | Aburður                                        |   |
| Timamork       | Akvæði laga og reglugerða                      |   |
| Innri/ytri:    | Bunaoarmai-Aimennt                             |   |
| Starfssvæði    | Dyraiæknapjonusta                              |   |
| 566115516201   | Dyravellero-Allugiar<br>Dýravellerð-Dúfé appað |   |
| Upplýsingar um | Dýravellerð-Gæludýr annað                      |   |
| Received and   | Dýravelferð Hross                              |   |
| Kennitala:     | Dýravelferð-Hundar                             |   |
| Nafn:*         | Dýravelferð-Kettir                             |   |
| Heimilisten    | Dýravelferð-Loðdýr                             |   |
| neimiisiany.   | Dýravelferð-Nautgripir                         |   |
| Starfsmenn     | Dýravelferð-Sauðfé                             |   |
|                | Dýravelferð-Svín                               |   |
|                | Eftirlit                                       |   |
|                | Ekki til MAST-Aframsent                        |   |
|                | Fóður                                          |   |
|                | Framkoma eftirlitspega                         |   |
|                | Gæðamál                                        |   |
|                | Inntiutningur a gæludyrum                      |   |
|                | Innitutningur a matvælum                       |   |
|                | Kuörtup Erindi ekki suoroð                     |   |
|                | Kvörtun-Eramkoma starfsmanns                   |   |
|                | Kvörtun-Ófagleg vinnubrögð                     |   |
|                | Kvörtun-Símsvörun                              |   |
|                | Matvæli-Aðskotaefni                            | ~ |
|                | Matvæli-Aukaefni                               | * |

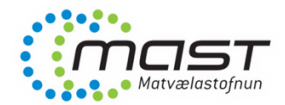

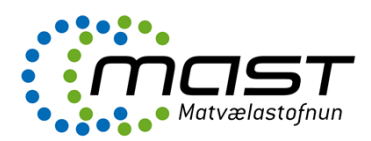

Matvælastofnun

### Skráningarspjald, frh.

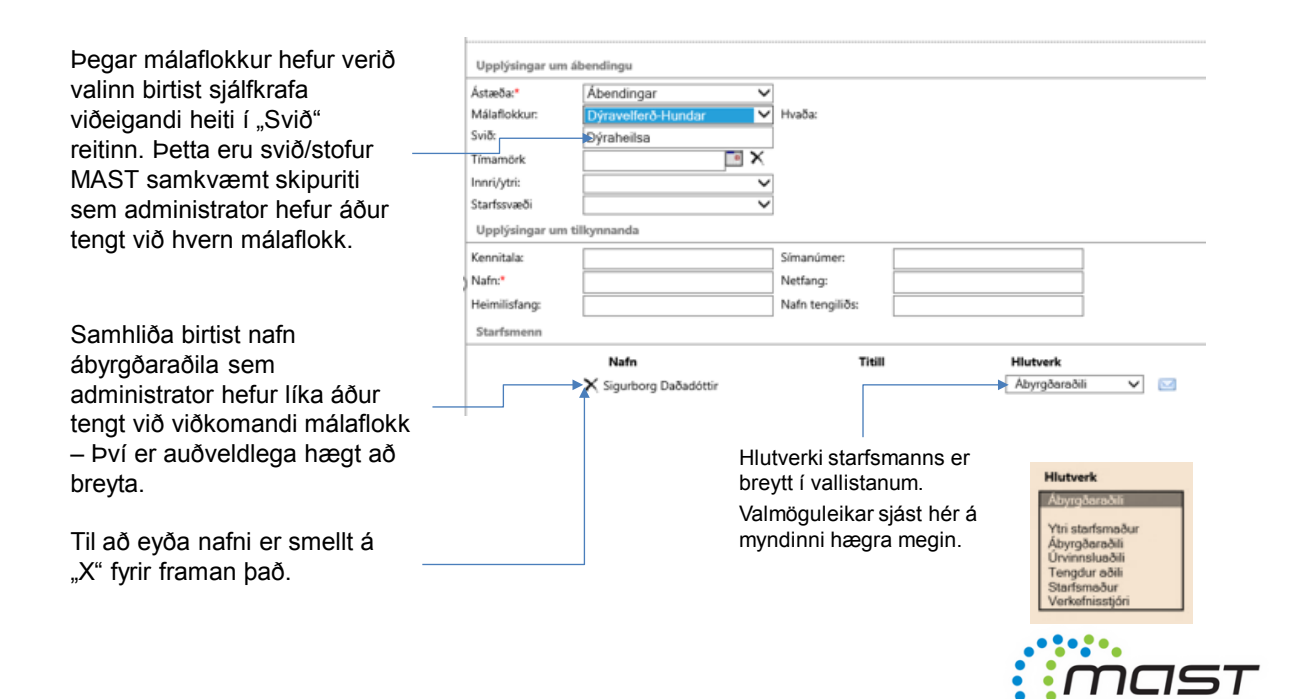

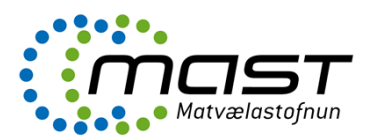

Hægt er að setja tímamörk á vinnslu ábendingar í samnefndan reit. Engin áminning er send þegar tímamörkum er náð. Þær birtast hinsvegar með rauðu í dagatali (sjá glærur um Ýmsar aðgerðir).

| Upplýsingar ur | n ábendingu        |     |        |
|----------------|--------------------|-----|--------|
| stæða:*        | Ábendingar         | ~   |        |
| Aálaflokkur:   | Dýravelferð-Hundar | ~   | Hvəða: |
| við:           | Dýraheilsa         |     |        |
| ïmamörk        | 24.09.2016         | • X |        |
| nnri/ytri:     |                    |     |        |
| tarfssvæði     | Innri              |     |        |

Valið er Innri eða Ytri í viðkomandi reit. Þegar ábendingar koma frá starfsmanni er valið Innri en annars Ytri.

Að lokum er Starfssvæði valið, sbr. vallistan hér til hliðar.

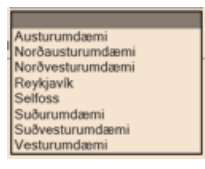

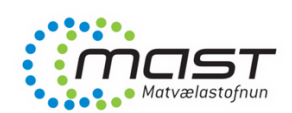

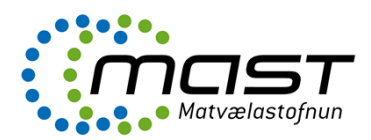

#### Hér eru settar inn **upplýsingar um** tilkynnanda.

Nafnareiturinn er sá eini sem er skilyrtur, þ.e. nafn þarf að koma fram. Í tilviki nafnlausra ábendinga má setja t.d. "X".

#### Upplýsingar um tilkynnanda

|               | , |                 |  |
|---------------|---|-----------------|--|
| Kennitala:    |   | Símanúmer:      |  |
| Nafn:*        |   | Netfang:        |  |
| Heimilisfang: |   | Nafn tengiliðs: |  |
| Starfsmenn    |   |                 |  |

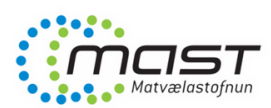

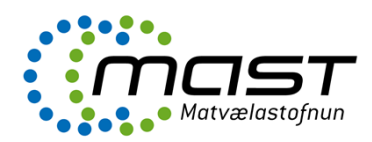

| Almennt                                                                                                    |                                                    | A .                    | <u>Sa</u> <u>Sa</u>            | 🥘 Webpage Dialog                                                                                                    | Hægt að leita að n<br>staðfesta leit með | afni – muna að<br>enter. |
|----------------------------------------------------------------------------------------------------|----------------------------------------------------|------------------------|--------------------------------|----------------------------------------------------------------------------------------------------|------------------------------------------|--------------------------|
| Vista Vista og<br>Upplýsingar um<br>Ástæða:*<br>Málaflokkur:<br>Svið:<br>Tímamörk<br>Innri/ytri:<br>Starfssvæði | Abendingu<br>Abendingu<br>Dýravelles<br>24.09.2016 | Tengia<br>starfsmenn   | Tiliymnandi Abending<br>varðar | Cve summersuorum<br>Redel Canosa<br>Rodriguez<br>Pors-Dosephine Hagen<br>Uste<br>Sigurðardóttir<br>Prundur Mast<br>Garðar Jónsson<br>Garðar Sverrisson<br>Garðar Porsteinsson | Örin                                     | Nafn<br>🗙 Garðar Jónsson |
| Upplýsingar um                                                                                                  | tilkynnanda                                        |                        |                                | 😂 Gísli Jónsson                                                                                                    |                                          |                          |
| Kennitala:<br>Nafn:*<br>Heimilisfano:                                                                           |                                                    | Símanúmer:<br>Netfang: |                                | <ul> <li>Grímur Ólafsson</li> <li>Guðlaugur Antonsson</li> </ul>                                                                                                    | ~                                        |                          |
| Starfsmenn                                                                                                    | L                                                  | - tenginos.            | L                              |                                                                                                    |                                          | Í lagi Hætta             |

Til að **bæta við starfsmanni í starfsmannahlutann** er farið í "Tengja starfsmenn" í valstikunni að ofan. Gluggi opnast eins og sýnt er á myndinni. Smellt er á starfsmann í listanum vinstra megin, smellt á **örina** til að setja starfsmann í hægri reitinn og síðan smella á "Í lagi".

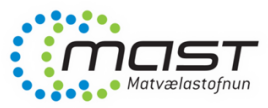

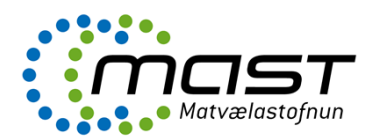

### Málavextir

**Lýsing ábendingarinnar** er skráð í hlutanum "Málavextir". Mikilvægt að skrá stuttan en lýsandi texta í "Fyrirsögn" og nánari lýsingu í "Efni".

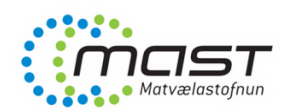

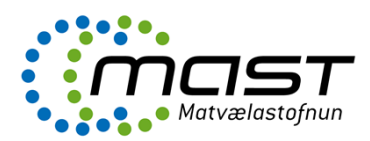

## Ábending varðar

| Almennt       |                     |            |                     |             |                    |                                                         |
|---------------|---------------------|------------|---------------------|-------------|--------------------|---------------------------------------------------------|
|               |                     | ×          |                     | 8           | 8                  |                                                         |
| Vista Vista   | og loka Vista og ný | tt Loka Bæ | ta öryggi starfsmen | Tilkynnandi | Ábending<br>varðar |                                                         |
|               |                     |            |                     |             |                    | Upplýsingar                                             |
|               |                     |            |                     |             |                    | - Skráning                                              |
| Ábending va   | rðar                |            |                     |             |                    | <ul> <li>Malavextir</li> <li>Ábending varðar</li> </ul> |
| (ennitala:    |                     |            | Símanúmer:          |             |                    | - Lausn                                                 |
| Vafn:         |                     |            | Nafn tengiliðs:     |             |                    | Augeroarsaga                                            |
| leimilisfang: |                     |            |                     |             |                    | Tengd gögn                                              |
|               |                     |            |                     |             |                    |                                                         |

Hér eru skráðar inn upplýsingar um þann sem **ábendingin varðar**. Engir reitir eru skilyrtir, þ.e. hægt er að stofna ábendingu án þess að skrá nokkuð í þennan hluta.

ATH. Ef kennitala er skráð stofnast viðkomandi sem viðskiptamaður í One. Þetta gefur t.d. möguleika á að sækja upplýsingar úr kerfinu síðar um fjölda ábendinga eftir viðskiptavinum (fyrirtækjum / einstaklingum).

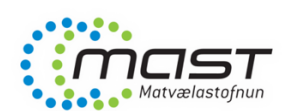

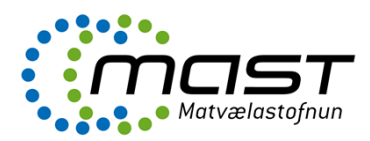

#### Lausn

| Þegar unnið hefur<br>verið úr ábendingunni<br>skal lýsing<br>úrlausnarinnar skráð í | Almennt<br>Vista Vista og loka Loka Loka Loka Loka Loka Loka Loka L |                   |  |  |  |  |
|-------------------------------------------------------------------------------------|---------------------------------------------------------------------|-------------------|--|--|--|--|
| reitinn "Utilstun a<br>lausn" í blutanum                                            |                                                                     | Upplýsingar       |  |  |  |  |
|                                                                                     |                                                                     | - Skráning        |  |  |  |  |
| "Lausn .                                                                            | Ú48.4                                                               | - Málavextir      |  |  |  |  |
|                                                                                     | otiistun a lausn                                                    | - Abending varðar |  |  |  |  |
|                                                                                     | →                                                                   | - Aðgerðarsaga    |  |  |  |  |
|                                                                                     |                                                                     |                   |  |  |  |  |
|                                                                                     |                                                                     | Tengd gögn        |  |  |  |  |
|                                                                                     |                                                                     |                   |  |  |  |  |
|                                                                                     |                                                                     |                   |  |  |  |  |
|                                                                                     |                                                                     |                   |  |  |  |  |
|                                                                                     | Úrlausn                                                             |                   |  |  |  |  |
|                                                                                     | Lausn:                                                              |                   |  |  |  |  |
|                                                                                     | Staða: 🗸 Lokið þann:                                                |                   |  |  |  |  |
|                                                                                     | Forgangur:                                                          |                   |  |  |  |  |

Jafnframt skal velja viðeigandi valmöguleika í reitunum "Lausn", "Staða" og "Forgangur" – Sjá næstu glærur.

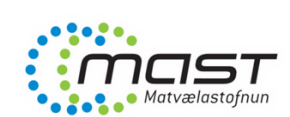

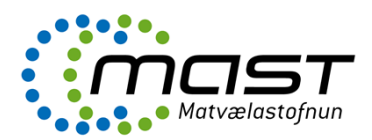

#### Lausn, frh.

#### Reiturinn "Lausn"

Hluti af lýsingu úrlausnar felst í að velja viðeigandi valmöguleika í reitnum "Lausn". Hér er um að ræða fyrirfram ákveðnar tegundir úrlausna sem gætu verið gagnlegir við tölfræðilega úrvinnslu eða leit.

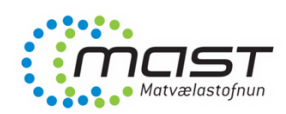

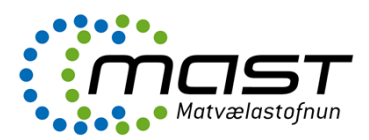

#### Lausn, frh.

#### Reiturinn "Staða"

stofnað".

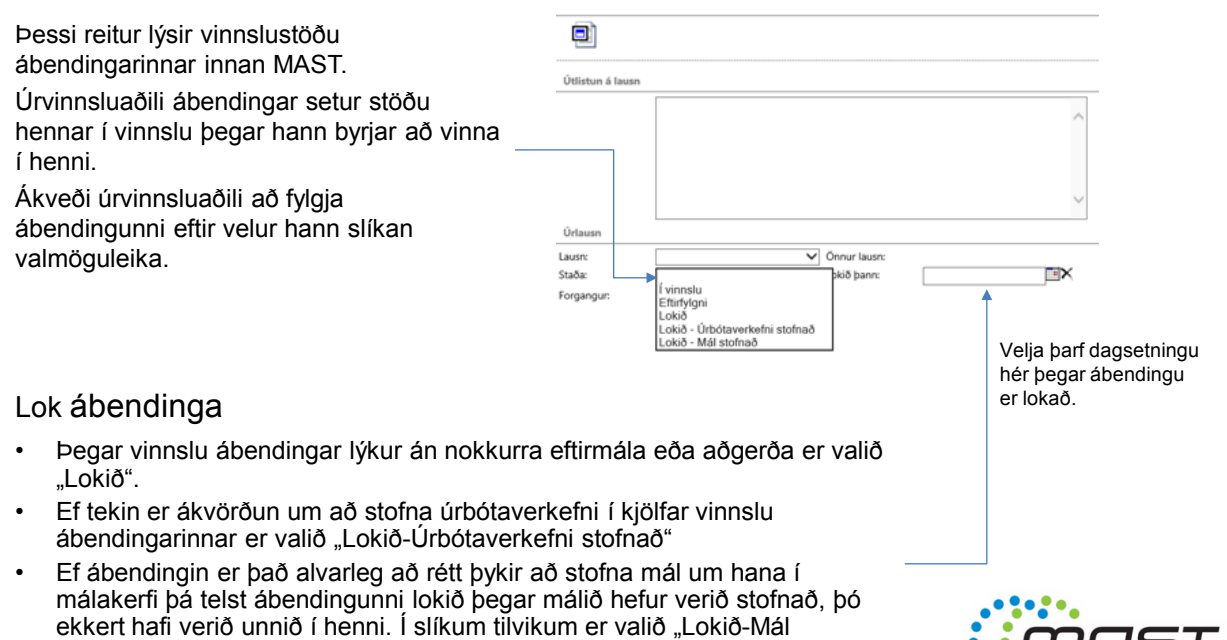

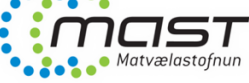

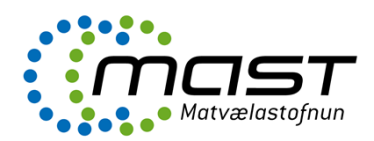

### Lausn, frh.

#### Reiturinn "Forgangur"

Ábyrgðaraðili velur í upphafi forgang ábendingarinnar, "Lítill" / "Meðal" / "Mikill".

| Útlistun á lausn |                           |                             |   |
|------------------|---------------------------|-----------------------------|---|
|                  |                           |                             | ~ |
|                  |                           |                             | > |
| Úrlausn          |                           |                             |   |
| Lausn:<br>Staða: | ×                         | Önnur lausn:<br>Lokið þann: | × |
| <br>Forgangun    | Litill<br>Meðal<br>Mikill |                             |   |

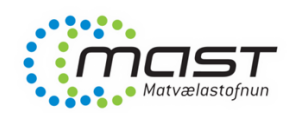

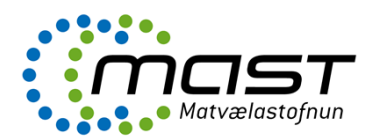

## Ýmsar aðgerðir

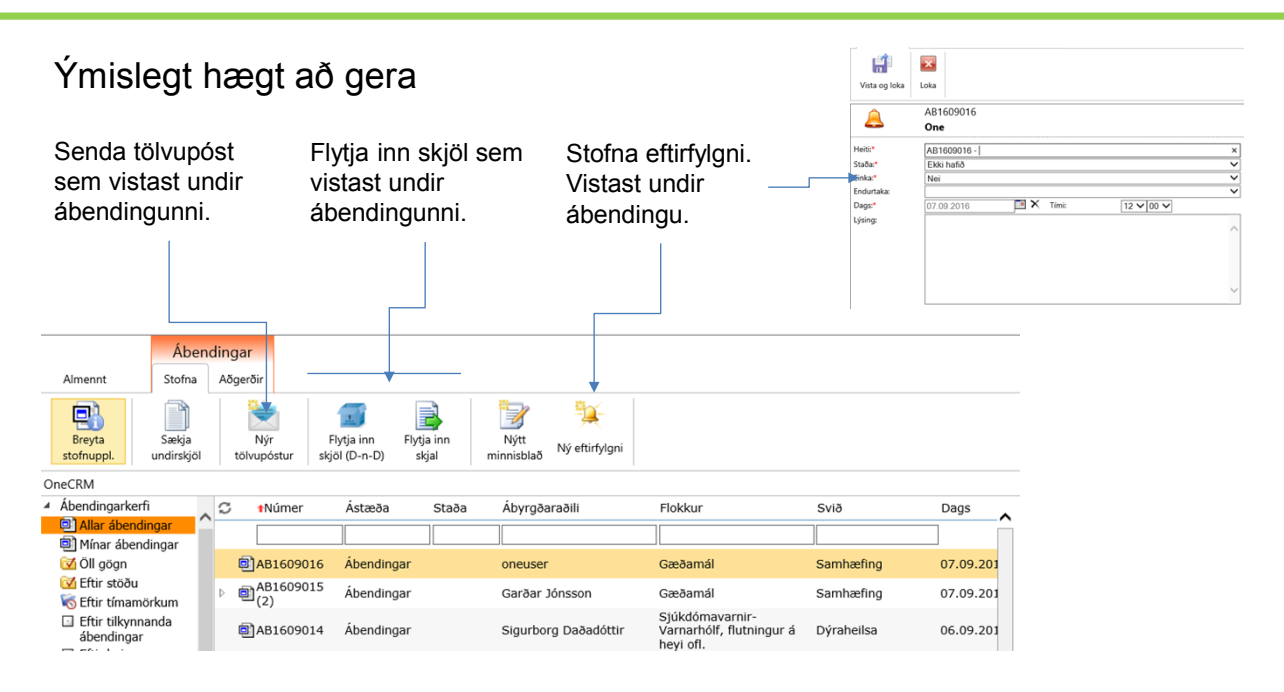

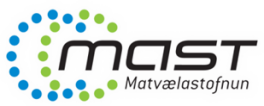

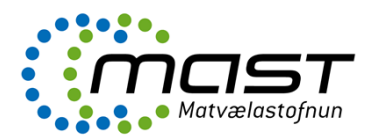

## Ýmsar aðgerðir, frh.

#### Ýmislegt hægt að gera

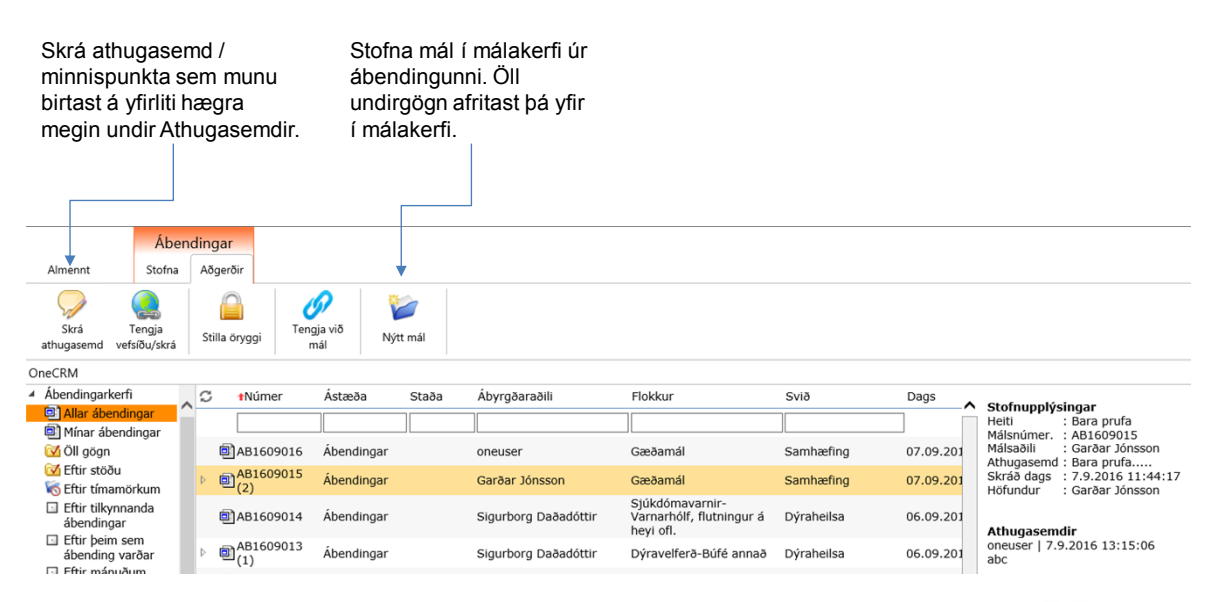

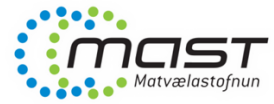

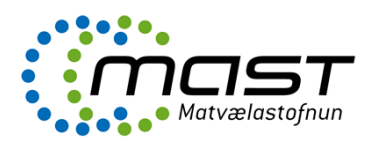

# Ýmsar aðgerðir, frh.

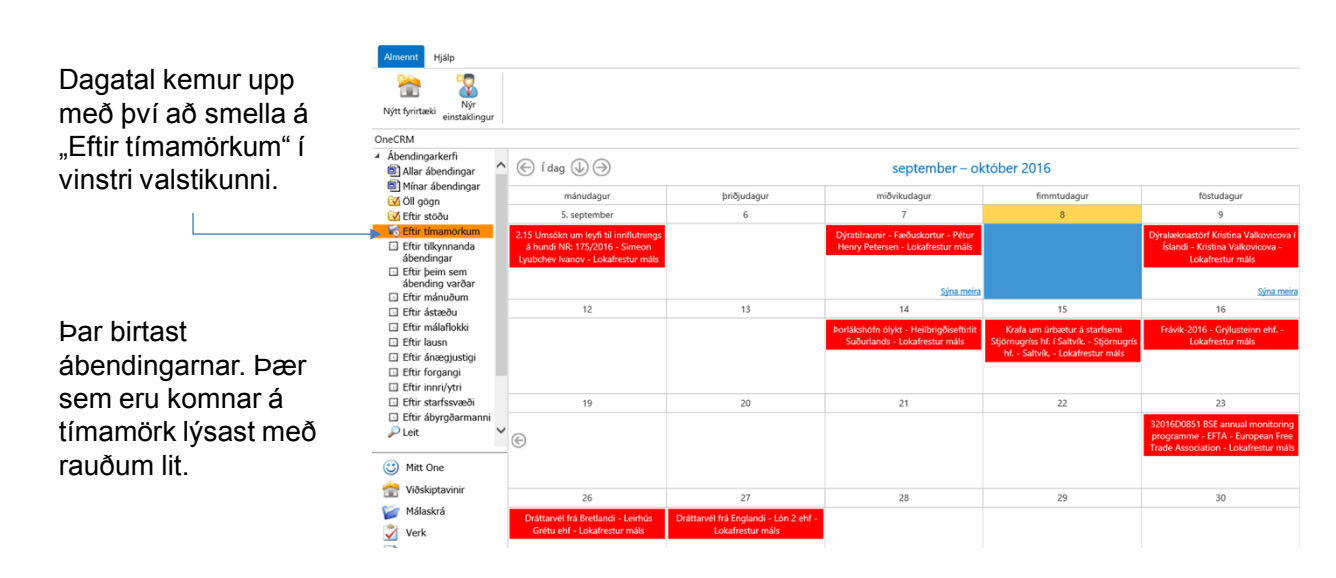

ATH. Þessi tiltekna mynd sýnir dagatal úr málakerfi.

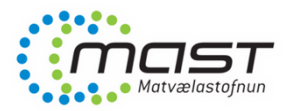